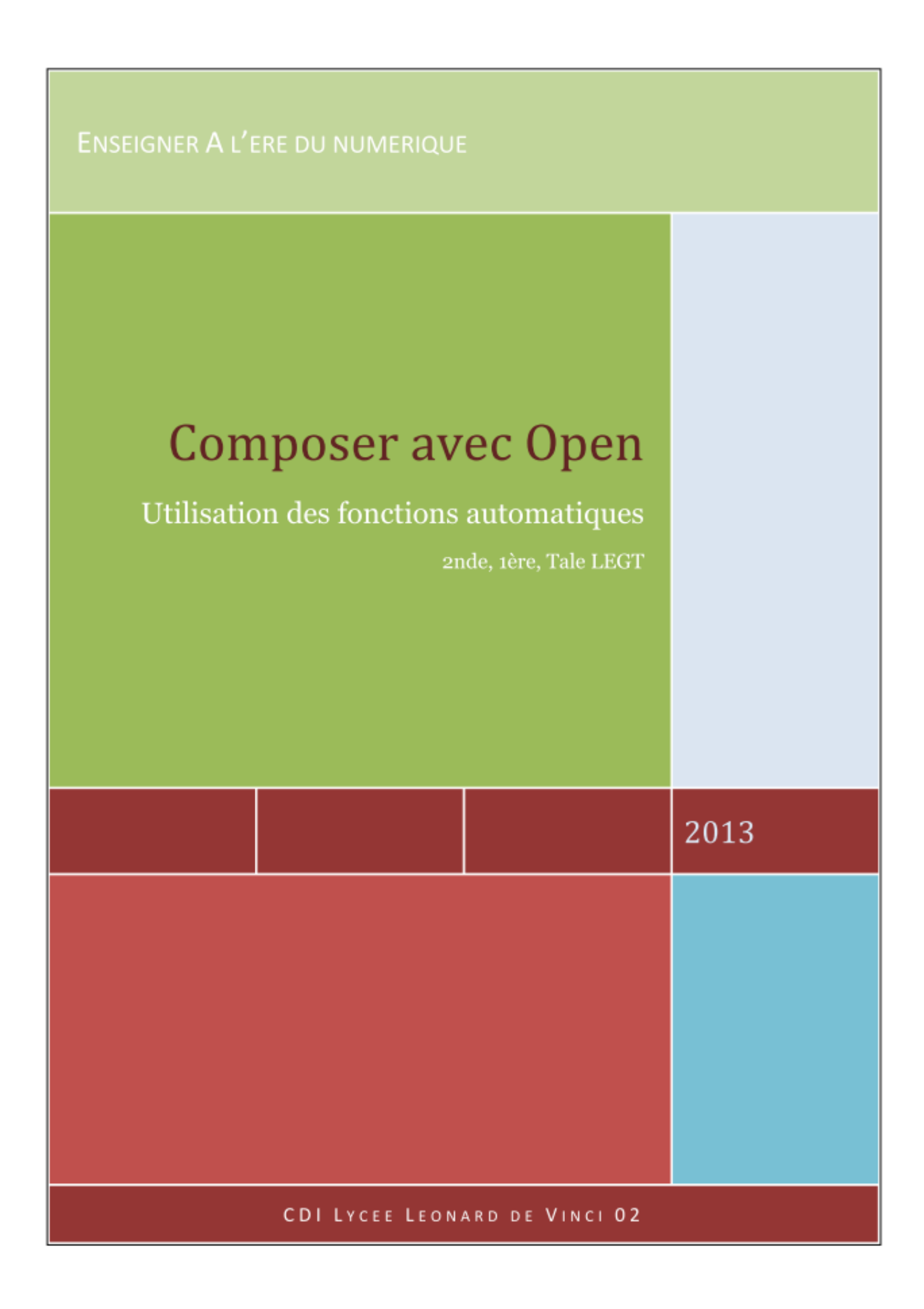

# Sommaire

| se en page                                                                                                    | 1           |
|----------------------------------------------------------------------------------------------------|-------------|
| <ul> <li>1 /Comment créer et appliquer la numérotation automatique des chapitres</li> <li>a - Étape 1 : créer la numérotation</li> <li>b - Étape 2 : appliquer la numérotation</li> </ul> | 1<br>1<br>1 |
| 2 /Insérer la table des matière automatiquement                                                                                                    | 1           |
| 3 /Éditer le style de paragraphe                                                                                                    | 1           |
| 4 /Comment insérer, modifier un numéro de page                                                                                                    | 2           |
| 5 /Comment insérer une note de bas de page                                                                                                    | 2           |
| 6 /Comment insérer un index                                                                                                    | 2           |
| 7 / Comment créer et insérer une bibliographie                                                                                                    | 2           |
| a - Étape 1 : créer une entrée de bibliographie<br>b - Étape 2 : créer la bibliographie à partir des entrées                                                                              | 2<br>2      |

## Mise en page

## 1 / Comment créer et appliquer la numérotation automatique des chapitres

- ✔ A savoir : la numérotation automatique permet d'insérer automatiquement la table des matières.
- ✔ Ne pas mélanger les activations automatiques avec les activations manuelles
- ✔ Préparer un brouillon avec les parties et sous-parties du plan (il pourra être modifié ultérieurement)

a - Étape 1 : créer la numérotation

- → Outils > Numérotation automatique des chapitres > Numérotation du plan > Numérotation : pour chaque niveau (1, 2, 3 ...) correspondant aux parties et sous-parties du plan, associer un style de paragraphe ( Titre, titre 1, titre 2...), doté d'un numéro ou pas (ex. pour le titre principal), afficher un ou plusieurs niveaux (consulter l'aperçu) puis un séparateur derrière ( / , , ) et commencer à 1
- ➔ Ensuite définir la *position* : conseil dans un premier temps placer à : rien, à gauche et zéro ; organiser ultérieurement les positions (gain de temps et meilleure visibilité)

*b* - Étape 2 : appliquer la numérotation

Deux possibilités :

- → Le texte est déjà composé : il doit être sans format ex. corps de texte ou standard, ensuite appliquer la numérotation : placer le curseur devant le texte et appliquer le style dans la barre de formatage (pour la repérer activer ou désactiver : Affichage > Barre d'outils > Formatage) en choisissant Titre ou titre 1 ou titre 2 (selon le plan), enfin modifier la position (consulter l'aperçu) pour chaque niveau en retournant dans Outils etc. Attention : activer ici la fonction automatique
- → Le texte est en cours de composition : activer le style de titre dans *appliquer le style* puis taper le texte, en changeant de niveau selon le plan.

=> Pour modifier :

- → le niveau d'un plan : placer le curseur devant le texte et *appliquer le style* : cliquer sur *titre 2* à la place de *Titre 1*;
- → le numéro, le séparateur etc. : retourner dans *outils* et définir les nouveaux éléments, la modification s'effectuera sur l'ensemble du document quel que soit le nombre de pages.
- → le style de paragraphe (caractères, retrait etc.) : placer le curseur sur le texte et clic-droit, dans la fenêtre Éditer *le style de paragraphe* : tous les changements se feront dans l'ensemble du texte.

=> pour *remonter* ou *abaisser d'un niveau*, *recommencer la numérotation* : placer le curseur sur le texte et clic-droit (une fenêtre s'ouvre).

#### 2 / Insérer la table des matière automatiquement

Cette action est dépendante de la numérotation automatique.

- → Placer le curseur sur la page sommaire (rappel : pour insérer une nouvelle page devant une page : curseur au début de la page et touches CTRL + Entrée) puis *Insertion* > *Index et tables* > *Index et tables*.
- → Dans la fenêtre décocher Protéger contre toute modification manuelle (possibilité de changements), changer le Titre (si besoin).
- → Pour ajouter les nouveaux chapitres au fil de la composition, placer le pointeur sur la table des matières et clic droit > Actualiser l'index / Tables ; pour supprimer idem et Supprimer l'index.
- → Pour toute modification de styles, d'entrées, d'arrière plan etc. clic-droit > Éditer *l'index*

### 3 / Éditer le style de paragraphe

Pour personnaliser automatiquement un style de paragraphe destiné à : note de bas de page, titres, entête, standard, corps de texte etc.

Composition écrite : mise en page améliorée / Fonctions automatiques / Année 2013-1014

- ➔ Sélectionner le curseur sur le texte puis clic-droit > Éditer *le style de paragraphe*, l'intitulé du paragraphe doit apparaître dans la barre bleue de la fenêtre ex. Style de paragraphe : titre 1 ou Style de paragraphe : Pied de page etc..
- → Intérêt la modification s'effectue automatiquement dans l'ensemble du document (gain de temps , harmonisation de a mise en page et de la mise en forme).

Pour mettre en valeur un élément de style (ex. ajouter un arrière-plan) sur un paragraphe unique il faut sélectionner le texte : clic droit > *Paragraphe*> *arrière-plan*. (addition du style de paragraphe de l'ensemble du document + la particularité.) NB : pour plusieurs utilisations, on peut transformer ce nouveau style en modèle, *F11*> *Nouveau style à partir de la sélection*> on le nomme dans le champs, (il apparaît dans *appliquer le style*), on peut à nouveau le modifier : *Paragraphe*> etc. puis *F11*> *Actualiser le style* le style s'appliquera sur l'ensemble du document. (procéder avec méthode)

#### 4 / Comment insérer, modifier un numéro de page

- → Insertion Pied de page> Choisir le style de page (standard)
- → Insertion > Champs > Numéro de page (+ nombre de pages ex. 1/6)

#### 5 / Comment insérer une note de bas de page

- → Saisir le texte, puis placer le curseur<sup>1</sup> à la fin du mot choisi > *Insertion* > *Notes de bas de page* > Choisir A*utomatique*, un numéro s'affiche au bas de la page, noter le texte. Pour le supprimer , placer le curseur sur le numéro et supprimer (touche *suppr*). Pour atteindre la note, cliquer dans le texte sur le numéro (le texte correspondant s'affiche dans une bulle), cliquez dessus pour le modifier ou le supprimer.
- → Pour modifier le numéro sur la page suivant (exemple pour revenir à 1) : *Outils > Notes de bas de page > Comptage > Page > OK.* A savoir : Le numéro affiché était par défaut le numéro suivant.
- → Pour réunir toutes les notes dans une seule page > *Note de fin*

#### 6 / Comment insérer un index

- → Sélectionner un mot puis Insertion>d'index> entrée >Type index lexical (répéter l'action pour chaque mot ) Décocher protégé contre modification manuelle
- → enfin *Insertion>Index* >*Index et table*s > Choisir *index lexical*

#### 7 / Comment créer et insérer une bibliographie

a - Étape 1 : créer une entrée de bibliographie

→ Insertion > Index et Tables > Entrée de bibliographie > Choisir à partir du document > Nouveau > Abrégé (saisir par exemple les trois premières lettres de l'auteur, un point et la première lettre du titre BAL. E (Balzac et Eugénie Grandet), remplir les champs correctement avec les références documentaires prélevées antérieurement. OK> Insérer (résultat obtenu : [BAL. E]).

b - Étape 2 : créer la bibliographie à partir des entrées

- → Insertion > Index et tables > Index et tables > choisir Dans Type : Bibliographie > Décocher protégé contre modification manuelle
- → Dans *Entrées* Choisir les entrées souhaitées selon le *type* de document (page web, livre, périodique...), dans *structure et formatage* : ajouter, retirer selon vos besoins (ponctuation, ordre d'apparition ...)
- → Trier selon le contenu > Clé de tri.

=> Info + : placer le curseur sur l'index ou la table des matières pour les actualiser.

#### **Bibliographie**

BALZAC, Honoré de , Eugénie Grandet . Hachette, 2007. 333 p.

<sup>1</sup> Edition 2011